## ('>papaki HELP

Knowledgebase > Plesk > Γενικά > Πώς αλλάζω τα στοιχεία FTP σύνδεσης, μέσα από το Plesk;

Πώς αλλάζω τα στοιχεία FTP σύνδεσης, μέσα από το Plesk; - 2019-03-12 - Γενικά

Εάν επιθυμείτε να ελέγξετε ή να τροποποιήσετε τα στοιχεία σύνδεσης μέσω ftp, μέσα από το Plesk, ακολουθήστε τα παρακάτω βήματα:

Συνδεθείτε στο περιβάλλον διαχείρισης Plesk

2. Από την καρτέλα "Websites & Domains" κλικάρετε "FTP Access"

×

3. Πατάτε πάνω στο όνομα χρήστη

×

4. Αλλάζετε τον κωδικό χρήστη ftp και πατάτε "ΟΚ"

×

Για λόγους ασφαλείας, είναι σημαντικό να επιλέγετε δύσκολους κωδικούς, συνδυάζοντας κεφαλαία με μικρά γράμματα και ειδικούς χαρακτήρες.